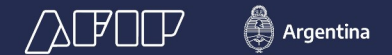

SISA

# Sistema de Información Simplificado Agrícola

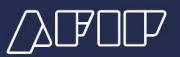

# RG 4310/2018 (AFIP)

# **RG 4310/2018 (AFIP) reglamentaria de la RG 4248/2018 (SENASA-INASE-MINAGRO-AFIP)** (publicación en el B.O. 19/09/2018) / APLICACIÓN: desde 01/12/2018 - **RG 4324/2018 (AFIP)**

El "Sistema de Información Simplificado Agrícola", reemplaza a los Registros y Regímenes Informativos vinculados a la actividad de producción y comercialización de granos y semillas en proceso de certificación (cereales y oleaginosas) y legumbres secas.

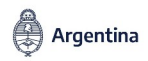

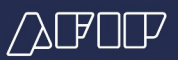

# REGISTROS Y REGÍMENES INFORMATIVOS REEMPLAZADOS

#### 🗹 REGISTROS

- **RFOG** Registro de Operadores de Granos (AFIP)
- 2 PPGM Padrón de Productores de Granos Monotributistas (AFIP)
- 3 TIRE Registro de Tierras Rurales (AFIP)
- 4 RENSPA "Agrícola" (SENASA)

#### REGÍMENES INFORMATIVOS

- "Declaración Jurada de Siembra y Origen de Semillas" y "Declaración Jurada de Producción y Reserva de Semillas" (INASE)
  - "Régimen Informativo de Capacidad Productiva y Producción" 1 DDJJ Existencias, 2 DDJJ
- Superficie, 2 DDJJ Producción- (AFIP)

"Declaración Jurada de Producción de Granos anual" (SENASA)

🗿 Argentina

ADMINISTRACIÓN FEDERAL DE INGRESOS PÚBLICOS

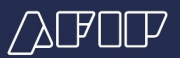

# CARACTERÍSTICAS GENERALES

- Inscripción 100% ONLINE.
- Registración inmediata con control online.
- Notificación por DFE (Domicilio Fiscal Electrónico).
- Interoperabilidad entre organismos (AFIP MINAGRO SENASA INASE).
- 2 DDJJ anuales (Cosecha fina y gruesa).
- Sistema de Scoring basado en parámetros objetivos de comportamiento fiscal que determinan un "ESTADO".
- Devolución de IVA: 45 días promedio.

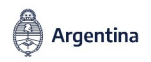

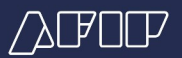

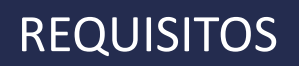

# **REQUISITOS DE HABILITACIÓN DEL SISTEMA**

- Contar con clave fiscal nivel de seguridad 3 y poseer datos biométricos registrados y aceptados.
- Poseer Domicilio Fiscal Electrónico constituido RG 4.280 .

### **REQUISITOS PARA OPERAR CON EL SISTEMA**

 Previo a operar con el Sistema, deberá informar al menos una dirección de correo electrónico y un número de teléfono particular.

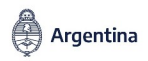

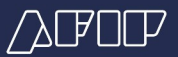

# NOTIFICACIÓN DFE- Efectos

**Notificación DFE**: RG 4280/2018 – Artículo 7°- Lo que ocurra primero:

a) **El día** en que el contribuyente, responsable y/o persona debidamente autorizada, proceda a la **apertura** del documento digital que contiene la comunicación o notificación.

b) **A las CERO (0) horas del día lunes** inmediato posterior a la fecha en que las comunicaciones o notificaciones se encontraran disponibles en los servicios referidos en el inciso precedente.

<u>Efectos</u>: A partir del segundo día corrido de la notificación por DFE del nuevo "ESTADO" asignado por el Sistema.

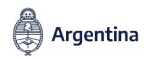

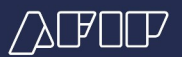

# SUJETOS OBLIGADOS

## Deberán inscribirse:

- (1) "PRODUCTORES": Productores de granos y semillas en proceso de certificación -cereales y oleaginosasy legumbres secas.
- **(OPERADORES**<sup>"</sup>: operadores que intervengan en la cadena de comercialización de los productos antes mencionados.
- **"PROPIETARIOS"**: Propietarios, copropietarios, usufructuarios y ocupantes -cualquiera fuera su título-, y sus subcontratantes -cualquiera fuera su modalidad de contratación- de inmuebles rurales explotados situados en el país, en la medida en que en ellos se desarrolle la producción mencionada.
- 4 Cuando los inmuebles rurales pertenezcan a sujetos **residentes en el exterior**, la obligación señalada estará a cargo de sus representantes en el país.

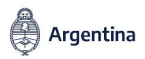

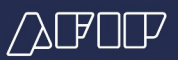

# **UNIVERSO INICIAL**

Se migrará la información contenida en los distintos Registros y Regímenes Informativos de los ciudadanos que al inicio del SISA:

Se encuentren incluidos - activos o suspendidos - en el Registro Fiscal de Operadores de Granos (RFOG) o en el Padrón de Productores de Granos Monotributistas (PPGM).

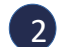

- Hayan exteriorizado su condición de productores agrícolas mediante:
- El cumplimiento de Capacidad Productiva para las campañas 2017/2018 y/o 2018/2019.
- El cumplimiento del **TIRE**, siempre que la registración de la actividad desarrollada se encuentre vigente.
- 3 Hayan exteriorizado su calidad de "Propietarios" de inmuebles rurales mediante el cumplimiento del TIRE, siempre que la registración del domicilio se encuentre vigente y aunque no lo exploten por si mismos.

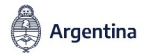

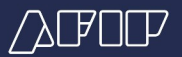

# ANEXO II (Artículo 3°) "ESTADOS"

| ESTADOS  | Tipo de<br>incumplimiento | Incumplimientos detectados                                                                                                    |
|----------|---------------------------|----------------------------------------------------------------------------------------------------|
|          |                           | 1. Falta de Inscripción RUCA – "Operadores", y/o                                                                                              |
|          |                           | 2. Falta de Inscripción en RENSPA – "Productores", y/o                                                                                        |
|          |                           | 3. Persona humana o jurídica incluida en la base de Contribuyentes no confiables que se encuentra publicada en la página "web" de esta        |
|          |                           | Administración Federal, y/o                                                                                                    |
| INACTIVO | INACTIVOS                 | 4. Falta de inscripción en el Impuesto a las Ganancias y/o Valor Agregado o Monotributo, según corresponda, y/o                               |
|          |                           | 5. Falta de constitución del Domicilio fiscal electrónico, y/o                                                                                |
|          |                           | 6. CUIT solicitante Inactiva, y/o                                                                                                    |
|          |                           | 7. Incumplimiento Datos biométicos .                                                                                                    |
|          |                           | 1. El sujeto no acredite inscripción como agente de retención del presente régimen y/o del régimen establecido por la Resolución General Nº   |
|          |                           | 2118 y sus modificaciones, cuando por la naturaleza de las operaciones efectuadas se encuentre obligado, y/o                                  |
|          |                           | 2. Falta de presentación de declaraciones juradas de impuestos y/o Regímenes de Información a los que el sujeto se encuentre obligado y cuyo  |
|          |                           | control se encuentre a cargo de este Organismo, y/o                                                                                           |
|          |                           | 3. CUIT de los integrantes de personas jurídicas Inactiva, y/o                                                                                |
|          | FORMAL                    | 4. Domicilio fiscal denunciado o el declarado se encuentre en alguno de los supuestos previstos en el Artículo 5º de la Resolución General Nº |
| ESTADO 3 |                           | 2109, o aquella que la reemplace o complemente, y/o                                                                                           |
| ESTADO 3 |                           | 5. Registe requerimientos vencidos y pendientes de cumplimiento, γ/o                                                                          |
| LUIADOU  |                           | 6. Falta de actualización de la/s actividad/es desarrollada/s, de acuerdo con el "Clasificador de Actividades Económicas (CLAE), y/o          |
|          |                           | 7. Incumplimiento de la obligación de declarar los montos efectivamente reintegrados en la DDJJ IVA, γ/o                                      |
|          |                           | <ol> <li>Cualquier otro incumplimiento a la normativa vigente de tipo formal detectado a través de controles sistémicos.</li> </ol>           |
|          |                           | 1, Hayan sido querellados, denunciados penalmente, cuando exista auto de procesamiento vigente con elevación a juicio o sentencia             |
|          | INCORRECTA                | condenatoria, o con el auto de quiebra decretado, entre otros.                                                                                |
|          | CONDUCTA FISCAL           | 2. Falta de habitualidad en el comercio de granos y sin existencias ni superficie asignada a la producción de granos, y/o                     |
|          | CONDUCTATIOCAL            | 3. Falta de ingreso total o parcial de las retenciones efectuadas y/o compensación improcedente de las mismas -"Operadores"-, y/o             |
|          |                           | <ol> <li>Cualquier otro incumplimiento a la normativa vigente detectado a través de controles sistémicos.</li> </ol>                          |
| ESTADO 2 | INCORRECTA                | 1. Sólo incumple el requisito de "permanencia" por el plazo establecido en el Artículo 3), y/o                                                |
| LUNADO Z | CONDUCTA FISCAL           | 2. Calificación SIPER distinta de "A".                                                                                                    |
| ESTADO 1 |                           | Cumple el requisito de "permanencia" por el plazo establecido en el Artículo 3) y calificación SIPER "A".                                     |

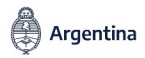

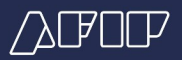

# MÓDULOS DEL SISTEMA

|                        | Opción Alta                                             |
|------------------------|---------------------------------------------------------|
| CATEGORIA              | Opción Baja                                             |
| SUPERFICIE/ ACTIVIDAD  | Empadronamiento Superficie<br>Empadronamiento Actividad |
| INFORMACIÓN PRODUCTIVA | Opción IP1<br>Opción IP2                                |

#### CONSULTAS

El usuario podrá ir completando los campos y guardar los datos en borrador, al confirmar el envío el sistema informará los campos faltantes y ejecutará los controles definidos para cada categoría basado en la Matriz de Riesgo.

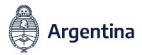

ADMINISTRACIÓN FEDERAL DE INGRESOS PÚBLICOS

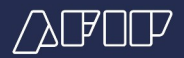

#### Al ingresar al sistema el usuario observará la siguiente pantalla

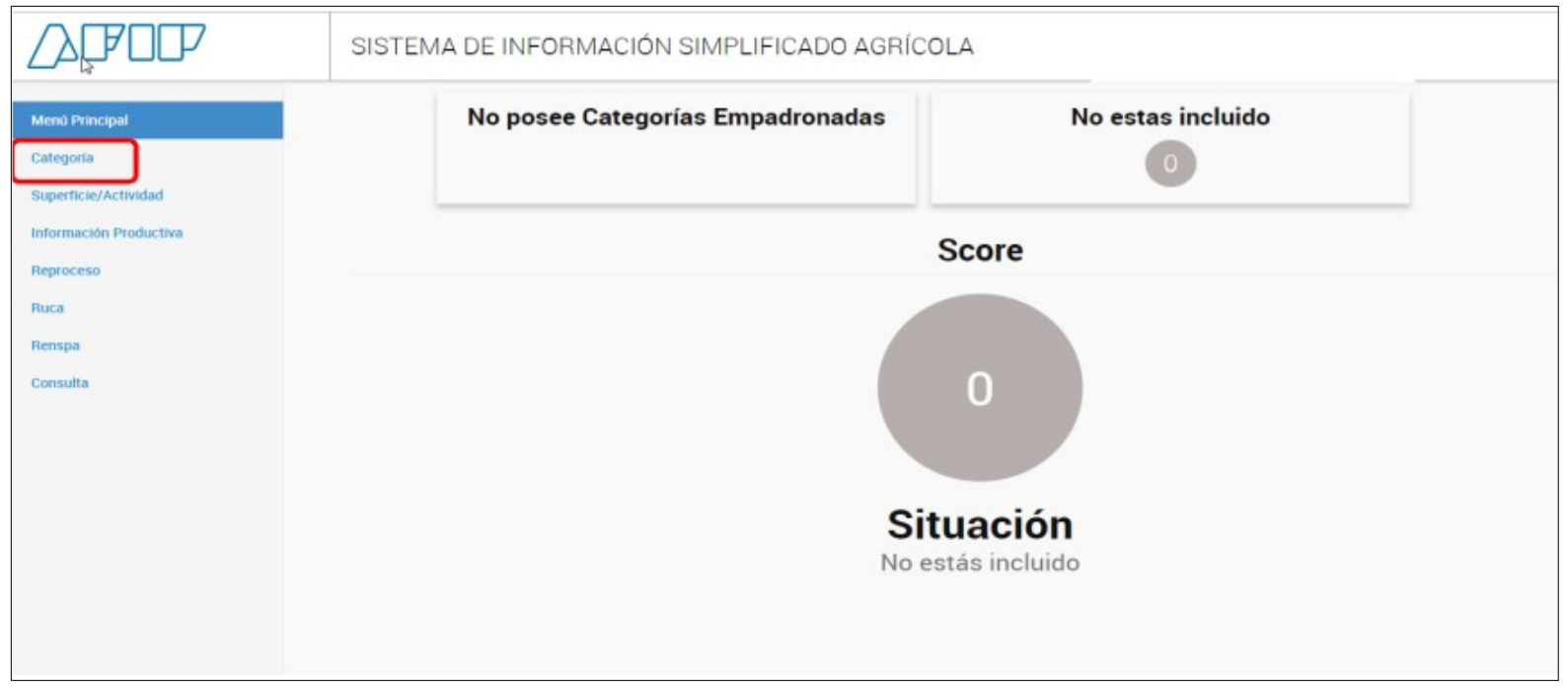

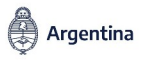

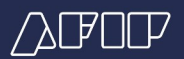

# MÓDULO CATEGORÍA - ALTA

Si no posee categorías empadronadas, el sistema dará la opción de solicitar "Alta en Categoría"

| Empadronamiento de Categorias | No posee C | ategorías Empadronadas           | No estas inclui             | do |
|-------------------------------|------------|----------------------------------|-----------------------------|----|
| Home                          |            |                                  | 0                           |    |
|                               |            |                                  |                             |    |
|                               |            |                                  |                             |    |
|                               |            | No posee categorías empadronadas | ni pendientes de aprobación |    |
|                               |            |                                  | ALTA EN CATEGORÍA           |    |

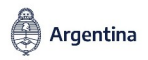

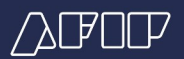

# MÓDULO CATEGORÍA - ALTA

Deberá seleccionar la/s categorías que correspondan y presionar el botón "Confirmar Alta"

| \}₽O₽                               | SISTEMA DE INFORI      | MACIÓN SIMPLIFICADO AGRÍCOLA |           |  |
|-------------------------------------|------------------------|------------------------------|-----------|--|
| Alta de Categoría<br>Home<br>Volver | No posee               | No estas incluido            |           |  |
|                                     | Seleccionar Categoría  |                              | • AGREGAR |  |
|                                     | Categoria<br>PRODUCTOR | Operacion                    | nes       |  |
|                                     | ACOPIADOR              | Eliminar                     |           |  |
|                                     | DESMOTADOR DE ALGODÓN  | Eliminar                     |           |  |
|                                     |                        |                              |           |  |

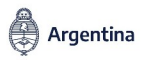

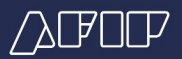

# MÓDULO CATEGORÍA - ALTA

#### Las categorías disponibles para su empadronamiento son

| PRODUCTOR                     |                                                     |
|-------------------------------|-----------------------------------------------------|
| CORREDOR                      |                                                     |
| MERCADO DE CEREALES A TÉRMINO |                                                     |
| OPERADOR CON PLANTA           | > DESMOTADOR DE ALGODÓN                             |
|                               | > EXPORTADOR CON PLANTA                             |
|                               | > ACOPIADOR                                         |
|                               | > OTRO                                              |
| OPERADOR SIN PLANTA           | > COMERCIANTE DE GRANOS                             |
|                               | > EXPORTADOR SIN PLANTA                             |
|                               | > OTRO                                              |
| CANJEADOR                     | > ARRENDADOR                                        |
|                               | > CONTRATISTA RURAL                                 |
|                               | PROVEEDOR DE INSUMOS, SERVICIOS Y BIENES DE CAPITAL |
|                               | > PROFESIONAL                                       |
|                               | > APLICADOR AÉREO                                   |

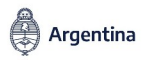

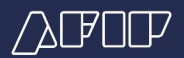

# MÓDULO CATEGORÍA - ALTA

# Al "Confirmar Alta" el sistema indicará los controles no superados y el score resultante

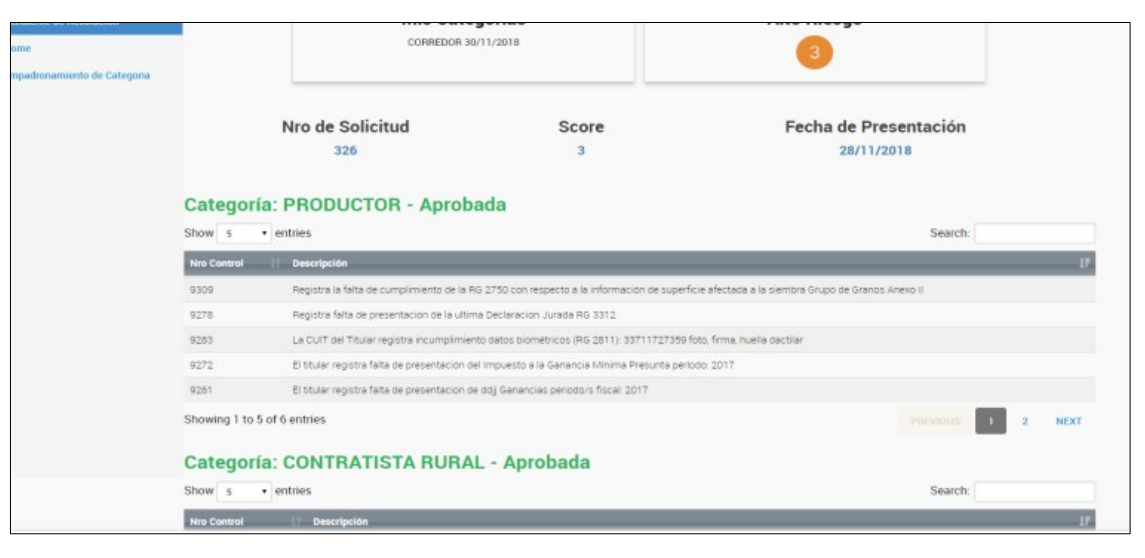

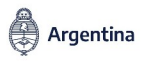

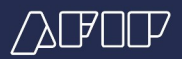

# MÓDULO CATEGORÍA - ALTA

#### Notificación en DFE

| TEMA            | 8  | FECHA      | ASUNTO               | ORGANISMO  | CONTRIBUYENTE    | NOTIFICACIÓ |
|-----------------|----|------------|----------------------|------------|------------------|-------------|
| Otras comu      | Ø  | 28/11/2018 | Empadronamiento SISA | ADMINISTRA | RUOPUKKGUSK GEGG |             |
| 🗘 🖪 Otras comun | Ø  | 28/11/2018 | Empadronamiento SISA | ADMINISTRA | Bosco1696 Diega  | 28/11/2018  |
| 🗘 🖪 Otras comun | Ø  | 28/11/2018 | Empadronamiento SISA | ADMINISTRA | RUOPUKKGUSK GEGG | 28/11/2018  |
| 🗘 🖪 Otras comun | 8  | 28/11/2018 | Empadronamiento SISA | ADMINISTRA | RUOPUKKGUSK GEGG | 28/11/2018  |
| 🗘 🖪 Otras comun | ۲  | 27/11/2018 | Empadronamiento SISA | ADMINISTRA | RUOPUKKGUSK GEGG | 28/11/2018  |
| Ctras comu      | ۲  | 26/11/2018 | Empadronamiento SISA | ADMINISTRA | Bosco1348 Diega  | 27/11/2018  |
| Ctras comu      | ۲  | 26/11/2018 | Empadronamiento SISA | ADMINISTRA | Bosco1291 Diega  | 27/11/2018  |
| Ctras comu      | ۹  | 26/11/2018 | Empadronamiento SISA | ADMINISTRA | Bosco1291 Diega  | 27/11/2018  |
| Corras comu     | Ø  | 23/11/2018 | Empadronamiento SISA | ADMINISTRA | RUOPUKKGUSK GEGG | 27/11/2018  |
| Cotras comu     | Ø  | 14/11/2018 | Empadronamiento SISA | ADMINISTRA | Bosco1348 Diega  | 16/11/2018  |
| 🗘 🖪 Otras comun | Ø  | 09/11/2018 | Empadronamiento SISA | ADMINISTRA | Bosco1696 Diega  | 09/11/2018  |
| ∩ ■∩tras.comun  | 9. | 08/11/2018 | Empadronamiento SISA |            | Bosco1696 Diena  | 09/11/2018  |

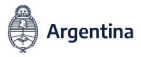

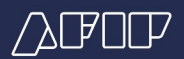

# MÓDULO CATEGORÍA - BAJA

El usuario podrá solicitar la baja de una o más categorías, debiendo seleccionar "Baja en Categoría"

|                                       | SISTEMA DI                   | E INFORMACIÓN SIMPLIFICADO                   | O AGRÍCOLA         | Usuario<br>Representando<br>Dependencia: | Salin |
|---------------------------------------|------------------------------|----------------------------------------------|--------------------|------------------------------------------|-------|
| Empadronamiento de Categorias<br>Home |                              | Mis Categorías<br>OTRO SIN PLANTA 29/11/2018 |                    | Alto Riesgo                              |       |
|                                       | Mostrar 10 • registro        | 5                                            |                    | Buscar                                   |       |
|                                       | Categoria<br>OTRO SIN PLANTA | 23/11/2018                                   | Fecha de Inclusión | LF Situeción<br>Activa                   | 17    |
|                                       | Mostrando registros del 1 a  | I 1 de un total de 1 registros               |                    | ANTERIOR 1                               |       |

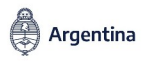

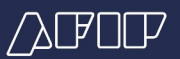

# MÓDULO SUPERFICIE /ACTIVIDAD – Opción Superficie

- Consiste en el empadronamiento del domicilio de la tierra rural, y deberá ser cumplimentada por los propietarios, copropietarios, usufructuarios y ocupantes, cualquiera fuera su título.
- Artículo 20: Excepcionalmente el SISTEMA aceptará una carga incompleta de datos cuando no se cuente con toda la información dentro del Módulo Superficie únicamente en las situaciones incluidas en el micrositio "Actividades Agropecuarias", entre ellas podemos mencionar.
  - Juicios de Usucapión que no cuenten con el fallo judicial con sentencia firme.
  - Tenencia precaria de la tierra mediante "Certificados Provisorios de dominio" emitidos por el Gobierno Provincial sobre tierras fiscales.
  - Banquinas alquiladas a Municipios las cuales no cuentan con número de partida inmobiliaria identificada.

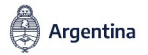

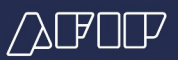

# MÓDULO SUPERFICIE /ACTIVIDAD – Opción Superficie

# A fin de dar de alta una nueva Superficie, el usuario deberá presionar "Alta de Domicilio"

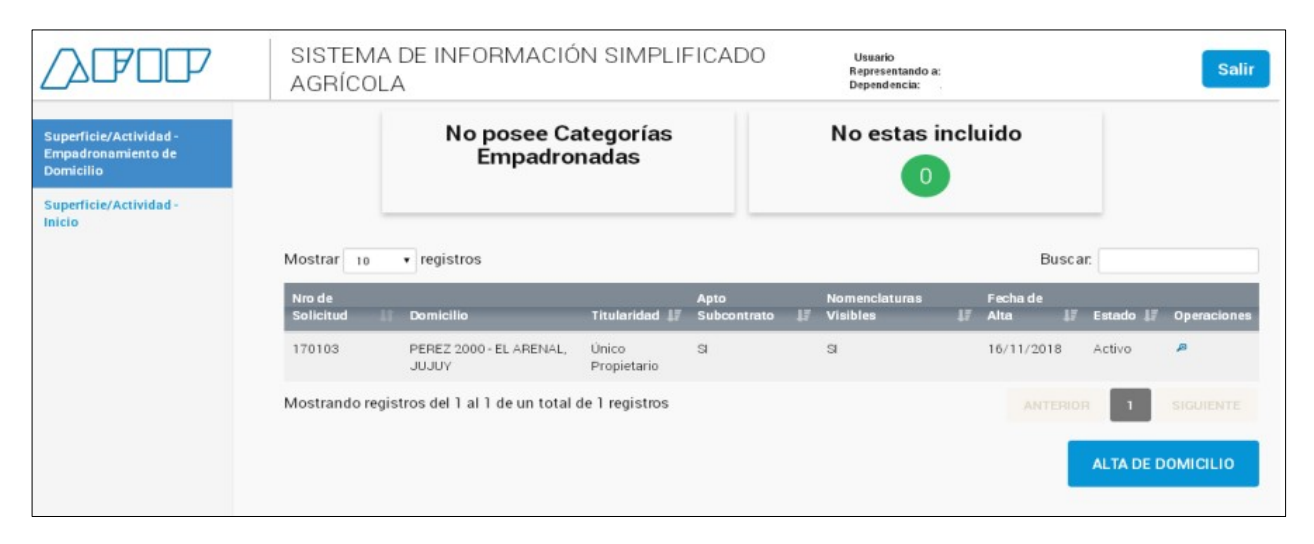

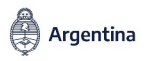

#### ADMINISTRACIÓN FEDERAL DE INGRESOS PÚBLICOS

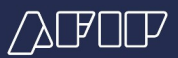

# MÓDULO SUPERFICIE /ACTIVIDAD – Opción Superficie

Deberá indicar el "Tipo de Dato Faltante" o "Ninguna", según corresponda

| re Alta de Domicilio                                                                                                    |                                                                                                    |                                                                                                    |
|----------------------------------------------------------------------------------------------------|----------------------------------------------------------------------------------------------------|----------------------------------------------------------------------------------------------------|
| Establecimiento agropecuario PUC                                                                                                    |                                                                                                    |                                                                                                    |
|                                                                                                    |                                                                                                    |                                                                                                    |
| Seleccione un domicilio                                                                                                    | • •                                                                                                    |                                                                                                    |
| Direccion                                                                                                    | Localidad                                                                                                    | Provincia                                                                                                    |
| Código Postal                                                                                                    | Latitud                                                                                                    | Longitud                                                                                                    |
|                                                                                                    |                                                                                                    |                                                                                                    |
|                                                                                                    |                                                                                                    |                                                                                                    |
|                                                                                                    |                                                                                                    |                                                                                                    |
| Seleccionar Tipo de Titularidad                                                                                                    |                                                                                                    |                                                                                                    |
|                                                                                                    | Seleccionar Titularidad 🔹                                                                                                    |                                                                                                    |
| Seleccionar Tipo de Dato Faltante                                                                                                    |                                                                                                    |                                                                                                    |
|                                                                                                    | Ninguna                                                                                                    |                                                                                                    |
|                                                                                                    | Seleccionar Dato Faltante                                                                                                    |                                                                                                    |
|                                                                                                    | Ninguna<br>Banguina                                                                                                    |                                                                                                    |
| reminos y condiciones                                                                                                    | Usucapión<br>Otros                                                                                                    |                                                                                                    |
| Permitir exhibición de Nomenclaturas                                                                                                    |                                                                                                    |                                                                                                    |
| Sr. Cludadano, en caso que las nomenciati<br>en forma parcial o total, se le informa que te<br>aceptar los presentes términos y condicione | iras catastrales ingresadas resulten objeto<br>odas ellas serán exhibidas a estos últimos i<br>es, la carga de la actividad y de los contrat | de una explotación efectuada por terceros, ya sea<br>si momento de registrar la actividad. En caso de no<br>os deberá ser realizada por usted. |
|                                                                                                    | Acento No Acento                                                                                                    |                                                                                                    |

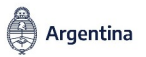

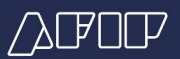

Deberán ingresar en esta opción:

- Productores de granos y semillas en proceso de certificación -cereales y oleaginosas- y legumbres secas, entendiéndose por tal a propietarios que realicen explotación propia o terceros usufructuarios.
- Sub-contratantes, para informar los contratos celebrados cuya finalidad sea la subcontratación de la tierra rural.

De tratarse de **explotaciones de terceros**, la registración deberá **contar con la aceptación online** de la contraparte ("Propietario") a efectos de quedar confirmada.

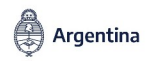

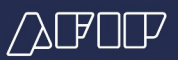

A fin de dar de alta una Actividad, el usuario deberá presionar "Alta de Actividad"

| (AFOD                                                                               | SISTEMA E<br>AGRÍCOLA     | DE INFORMACIÓN SIM                     | PLIFICADO             | Usuario :<br>Representando a:<br>Dependencia: |                        | Salir          |
|-------------------------------------------------------------------------------------|---------------------------|----------------------------------------|-----------------------|-----------------------------------------------|------------------------|----------------|
| Superficie/Actividad -<br>Actividades/Contratos<br>Superficie/Actividad -<br>Inicio |                           | No posee Categorí<br>Empadronadas      | as                    | No estas incl                                 | uido                   |                |
|                                                                                     | Mostrar 10                | registros                              |                       |                                               | Buscar.                |                |
|                                                                                     | Código de<br>Registración | Domicilio                              | Tipo de<br>Contrato 🛛 | 📱 Tipo de Explotación                         | 17 Estado              | 17 Operaciones |
|                                                                                     | 204105                    | PEREZ 2000 - EL ARENAL,<br>JUJUY       | Sin Contrato          | Explotación Propia                            | Solicitud de<br>RENSPA | <i>p</i>       |
|                                                                                     | 204106                    | PEREZ 2000 - EL ARENAL,<br>JUJUY       | Sin Contrato          | Explotación Propia                            | Borrador               | 18             |
|                                                                                     | 204107                    | PEREZ 2000 - EL ARENAL,<br>JUJUY       | Arrendamiento         | Exp. de Terceros Dec.<br>Usufructuario        | Activa                 | 004            |
|                                                                                     | Mostrando registr         | ros del 1 al 3 de un total de 3 regist | ros                   |                                               | ANTERIOR               | SIGUIENTE      |
|                                                                                     |                           |                                        |                       |                                               | ALTA D                 | E ACTIVIDAD    |

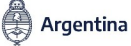

#### ADMINISTRACIÓN FEDERAL DE INGRESOS PÚBLICOS

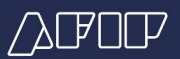

## Número de RENSPA

- Al momento de informarse una actividad/contrato de "Agricultura", el Productor deberá seleccionar el Nro. de RENSPA.
- Para ello, el sistema listará los RENSPA que la CUIT posee vigentes para la provincia en la cual está ubicada la tierra rural, debiendo el usuario:
  - Seleccionar un **RENSPA vigente**.
  - Solicitar NUEVO RENSPA a través del SISA

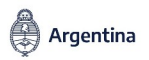

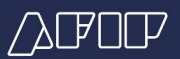

Se observará la siguiente pantalla

| rficle/Actividad -<br>idades/Contratos<br>rficle/Actividad - |                                             | No posee Categorías<br>Empadronadas | No es                  | tas incluido                      |                                        |
|--------------------------------------------------------------|---------------------------------------------|-------------------------------------|------------------------|-----------------------------------|----------------------------------------|
| /olver                                                       | o Actividades                               | Código d                            | e Registración: 204106 |                                   |                                        |
|                                                              | Actividad<br>Identificación<br>del inmueble | Seleccionar Nro de Identificación 🔹 | Nomenciatura           | Seleccionar nro de Nomenclatura 🔹 |                                        |
|                                                              | Tipo de<br>Actividad                        | Seleccionar una Actividad           | Nro. RENSPA            | Solicitar un Nro Renspa •         | O<br>Sr. Cudada                        |
|                                                              | Cantidad de<br>Hectáreas                    |                                     |                        | Solicitar un Nro Renspa           | número de<br>RENSPA, de<br>seleccionar |
|                                                              | identificación (                            | del inmueble Actividad              | Cantidad de Hectáreas  | NFO. RENSPA Opcio                 | opción "Soli<br>un Nro Ren<br>Agregar  |
|                                                              |                                             |                                     |                        |                                   |                                        |

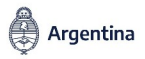

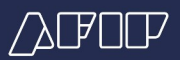

 Una vez confirmada una actividad con "Solicitud de RENSPA", el sistema emitirá el siguiente mensaje de advertencia

| ∕∆Œ0₽                                                                               | SISTEMA DE INFORMACI<br>AGRÍCOLA                                | Usuario<br>Representando a<br>Dependencia:                    | Salir                                                          |                                               |
|-------------------------------------------------------------------------------------|-----------------------------------------------------------------|---------------------------------------------------------------|----------------------------------------------------------------|-----------------------------------------------|
| Superficie/Actividad -<br>Actividades/Contratos<br>Superficie/Actividad -<br>Inicio | No posee C<br>Empadro                                           | ategorías<br>onadas                                           | No estas inclui                                                | do                                            |
| Volver                                                                              | Solicitud RI<br>• Actividades                                   | ENSPA : PEREZ 2000 - EL ARE                                   | NAL Código de Registración                                     | : 204105                                      |
|                                                                                     | Sr. ciudadano finalizada la ca<br>quién dentro de las 72 hs. Há | rga de datos, la informaciór<br>biles, enviará a su domicilio | n quedará pendiente de anál<br>o fiscal electrónico el nro. De | isis por parte del SENASA<br>RENSPA otorgado. |
|                                                                                     | Identificación del inmueble                                     | Actividad                                                     | Cantidad de Hectáreas                                          | Nro. RENSPA                                   |
|                                                                                     | 11-1-11-111111-11111111111-11-11-<br>Intervinientes             | 111 Agricultura                                               | 10                                                             | Pendiente SENASA                              |

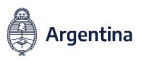

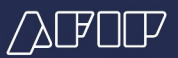

# MÓDULO INFORMACIÓN PRODUCTIVA

Se suministrará por campaña agrícola mediante dos presentaciones:

**Obligatorio para Productores** respecto a la <u>existencias y superficie</u>, independientemente del destino final.

- 1 Información Productiva 1 "IP1": Desde el día 1° al 31 de octubre de cada año. Comprende:
  - Existencias al 30 de septiembre de cada año.
  - Superficie agrícola destinada a los cultivos de cosecha fina / de invierno.
- 2 Información Productiva 2 "IP2": Desde el día 1° de diciembre de cada año hasta el último día del mes de febrero del año siguiente. Comprende:
  - Superficie agrícola destinada a los cultivos de cosecha gruesa/ de verano
  - ▷ La RG 4310 deroga la RG 3342 Información de Producción a partir del 01/11/2018
  - La RG 4324 modifica la RG 4310 Información de Producción a partir del 01/12/2018
  - Una vez iniciada la nueva campaña 19/20, la totalidad de presentaciones se realizarán con el sistema SISA.

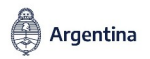

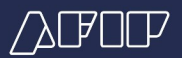

# PERFIL DE RIESGO - PRODUCTOR

|                           |                     |                |           | N                                 | UEVO SIST       | EMA - SISA      |         |
|---------------------------|---------------------|----------------|-----------|-----------------------------------|-----------------|-----------------|---------|
|                           | IV                  | /Α             | GANANCIAS |                                   | IV              | /Α              | GANANO  |
| Estados                   | Retención           | Devolución     | Retención | Estados                           | Retención       | Devolución      | Retenci |
| No incluido o<br>Excluido | 10,5%<br>21 % arroz | -              | 15%       | 3- Riesgo Alto                    | 8%<br>16% arroz |                 | 15%     |
| Suspendido                | 10,5%<br>21 % arroz | 5              | 2%        | 2- Riesgo Medio y<br>Nuevas Altas | 7%<br>14% arroz | 6%<br>12% arroz | 2%      |
| Activo                    | 8%<br>18 % arroz    | 7%<br>9% arroz | 2%        | 1- Riesgo Bajo                    | 5%<br>10% arroz | 5%<br>10% arroz | -       |

Productor Inactivo (\*): sufrirá una retención del IVA del 10,5% o 21% arroz y una retención del Impuesto a las Ganancias del 28 % o del 30 % según se encuentre inscripto o no en el Impuesto a las Ganancias.
 (\*) Productor sin número de RENSPA

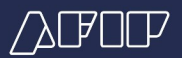

# PERFIL DE RIESGO - OPERADORES

| RÉGIMEN ACTUAL - RFOG     |                                               |           |  |
|---------------------------|-----------------------------------------------|-----------|--|
|                           | IVA                                           | GANANCIAS |  |
| Estados                   | Retención                                     | Retención |  |
| No incluido o<br>Excluido | <b>10,5%</b> (No<br>compensable)<br>21% arroz | 15%       |  |
| Suspendido                | 10,5%<br>21% arroz                            | 2%        |  |
| Activo                    | 8%<br>18% arroz                               | 2%        |  |

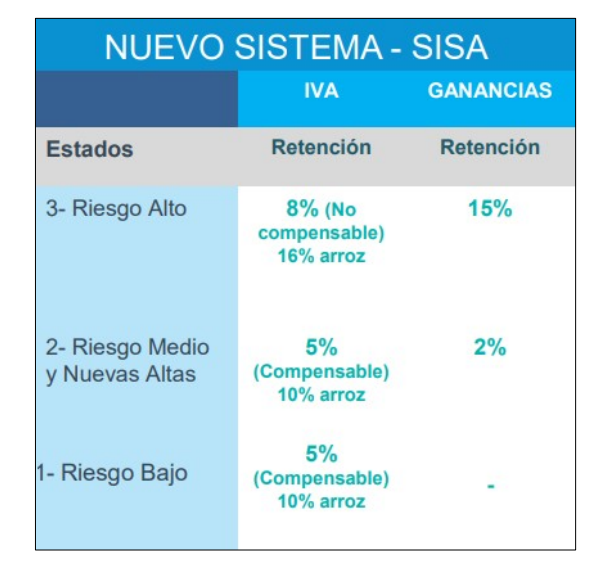

- -. La adquisición de grano a Productores Inactivos (\*) generará retenciones NO compensables para el operador.
  - -. Solo podrán compensar los operadores con plantas habilitadas en RUCA y los Mercados a Término.
  - (\*) Productor sin número de RENSPA

Argentina

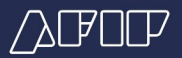

# PERFIL DE RIESGO - CORREDORES

| INACTIVOS O EN ESTADO 3                                                                                                    |                                      |                                                                                                    |  |
|----------------------------------------------------------------------------------------------------|--------------------------------------|----------------------------------------------------------------------------------------------------|--|
| El comprador deberá si o sí<br>cumplir con el art. 58 (requisitos de<br>verificar la veracidad de la operación y<br>de la identidad del operador) | RETENCIÓN DE IVA                     | RETENCIÓN DE IVA                                                                                       |  |
| Sea cual fuere el ESTADO del<br>VENDEDOR                                                                                                    | AGENTES de Retención<br>Practicarán: | Los PRODUCTORES o<br>VENDEDORES sufrirán:                                                              |  |
|                                                                                                    | 8% o 16% (arroz)                     | 8% O 16% (arroz)<br>Los PRODUCTORES no serán<br>beneficiarios del Reg. Especial de<br>Reintegro de IVA |  |

Las LPG y/o LSG emitidas por un CORREDOR en ESTADO 3 o INACTIVO, no se considerarán Documentos equivalentes, s/ RG 1415

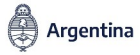

ADMINISTRACIÓN FEDERAL DE INGRESOS PÚBLICOS

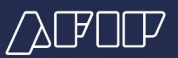

# SISTEMA DE SCORING – Controles Periódicos

#### CAMBIO DE ESTADO - CAUSALES QUE DETERMINAN LA "INACTIVACIÓN"

**Objetivo**: Detectar incumplimientos que impliquen para determinadas CUITs o actividades su inactivación en el SISA.

Periodicidad: Proceso diario.

Inducción - Plazo: Se estima en 6/7 días corridos (fecha límite informada en la comunicación realizada al contribuyente).

<u>Causales</u> : Falta DFE, sin RENSPA Activo, sin alta en Ganancias, IVA/ Monotributo, etc.

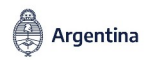

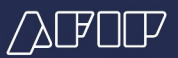

# SISTEMA DE SCORING – Controles Periódicos

#### CAMBIO DE ESTADO POR "INCORRECTA CONDUCTA FISCAL"

**Objetivo**: Detectar incumplimientos que impliquen una Incorrecta Conducta Fiscal.

Inducción - Plazo: Se estima en 12 días corridos (fecha límite informada en la comunicación realizada al contribuyente).

<u>Causales – Ejemplos</u>: Causas Penales, Calificación SIPER distinta de "A", Incumplimiento del requisito de permanencia de 24 meses en Estado 2, etc.

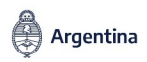

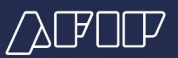

# SISTEMA DE SCORING – Controles Periódicos

#### CAMBIO DE ESTADO POR "INCUMPLIMIENTOS FORMALES"

**Objetivo**: Detectar incumplimientos del tipo "formal".

Inducción - Plazo: Se estima en 12 días corridos (fecha límite informada en la comunicación realizada al contribuyente).

**Marca de no Reintegro**: Cumplido el plazo indicado en la comunicación de inducción y de persistir el incumplimiento, se suspenderá el reintegro por un plazo de **60 días**. Vencido dicho plazo, impactará el cambio de "ESTADO" en el SISA.

<u>Causales – Ejemplos</u>: Falta de presentación DDJJ y/o regímenes de información, etc.

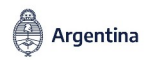

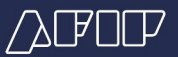

#### SEMILLERO MULTIPLICADOR (A) SOBRE CAMPO PROPIO

- ✓ En su carácter de propietario, **A** debe dar el alta de la superficie en el SISA.
- ✓ En su carácter de productor, A registra un alta de actividad como "explotación propia".
- A -propietario, semillero y multiplicador- será quien venda la semilla multiplicada (producto de la selección y fiscalización de la semilla en proceso de certificación) y deberá:
  - estar inscripto en el SISA como PRODUCTOR;
  - declarar en el SISA la Información Productiva (IP);
  - será el responsable del traslado de las semillas en proceso de certificación.

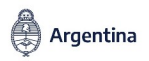

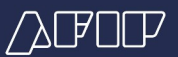

#### <u>CONTRATO DE ARRENDAMIENTO ENTRE PROPIETARIO (A )</u> <u>Y SEMILLERO MULTIPLICADOR (B)</u>

- ✓ En su carácter de propietario, A debe dar el alta de la superficie en el SISA.
- En su carácter de explotador y multiplicador de semillas, B debe iniciar la registración del contrato de arrendamiento entre A y B consignando como actividad "Agricultura". La contraparte A, debe confirmarlo.
- ✓ B -semillero arrendatario y multiplicador- será quien venda la semilla multiplicada (producto de la selección y fiscalización de la semilla en proceso de certificación) y deberá:
  - estar inscripto en el SISA como PRODUCTOR;
  - declarar en el SISA la Información Productiva (IP);
  - será el responsable del traslado de las semillas en proceso de certificación.

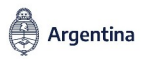

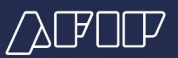

#### <u>CONTRATO DE SERVICIO DE MULTIPLICACIÓN DE SEMILLAS ENTRE PROPIETARIO (A)</u> <u>Y SEMILLERO (B)</u>

- ✓ En su carácter de propietario, A debe dar el alta de la superficie en el SISA.
- En su carácter de multiplicador de semillas, B debe iniciar la registración del contrato entre A y B, encuadrarse en el tipo "otros" y en observaciones aclarar que se trata de un "contrato de servicio de multiplicación de semillas". La contraparte A, debe confirmarlo.
- B -semillero y multiplicador- será quien venda la semilla multiplicada (producto de la selección y fiscalización de la semilla en proceso de certificación) y deberá:
  - estar inscripto en el SISA como PRODUCTOR;
  - declarar en el SISA la Información Productiva (IP);
  - será el responsable del traslado de las semillas en proceso de certificación.

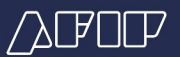

#### <u>CONTRATO DE SERVICIO DE MULTIPLICACION DE SEMILLAS ENTRE ARRENDATARIO (B)</u> <u>Y SEMILLERO (C) SOBRE CAMPO ARRENDADO AL PROPIETARIO (A)</u>

- $\checkmark$  En su carácter de propietario, **A** debe dar el alta de la superficie en el SISA.
- En su carácter de arrendatario y prestador del servicio de multiplicación de semillas, B debe iniciar la registración del contrato de arrendamiento entre A y B consignando como actividad "Subcontratación". La contraparte A, debe confirmarlo.
- Una vez confirmado 2), C en su carácter de subcontratista y multiplicador de semillas- debe iniciar la registración de la subcontratación con B (ahora subcontratante), consignando como actividad "agricultura". Se encuadrará en el tipo de contrato "otros", aclarando que se trata de un "contrato de servicio de multiplicación de semillas". La contraparte B, debe confirmarlo.

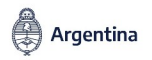

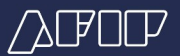

#### <u>CONTRATO DE SERVICIO DE MULTIPLICACION DE SEMILLAS ENTRE ARRENDATARIO (B)</u> <u>Y SEMILLERO (C) SOBRE CAMPO ARRENDADO AL PROPIETARIO (A)</u> <u>-continuación-</u>

- C -semillero y multiplicador- será quien venda la semilla multiplicada (producto de la selección y fiscalización de la semilla en proceso de certificación) y deberá:
- estar inscripto en el SISA como PRODUCTOR;
- declarar en el SISA la Información Productiva (IP);
- será el responsable del traslado de las semillas en proceso de certificación.

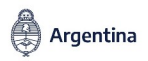

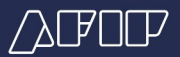

# **CONSULTAS SISA**

#### Micrositio Actividades Agropecuarias/ Opción SISA/ Realizá tu consulta

#### https://www.afip.gob.ar/actividadesAgropecuarias/sector-agro/sisa/

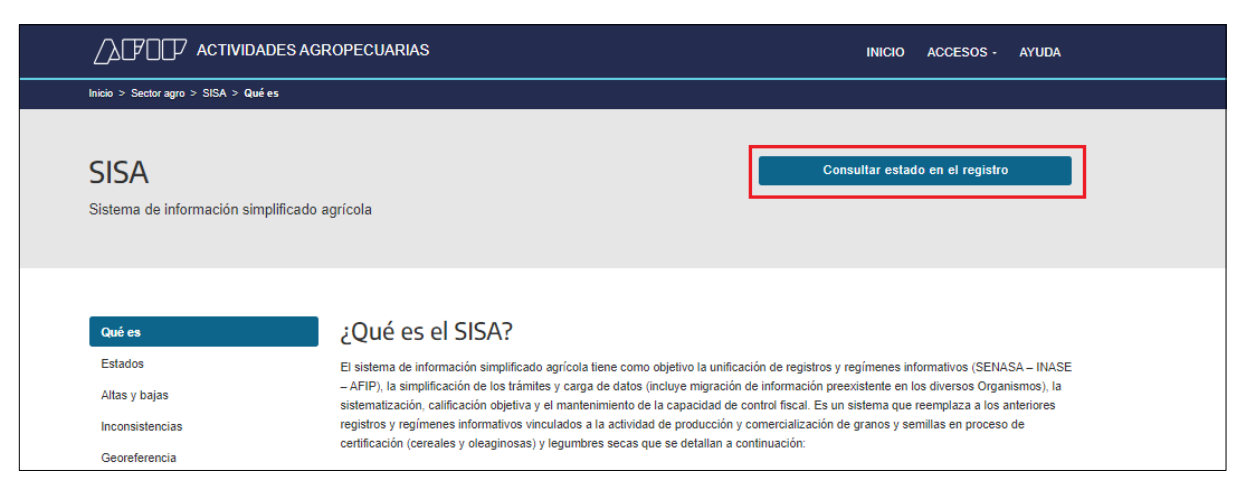

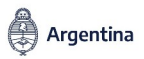

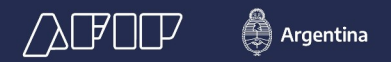

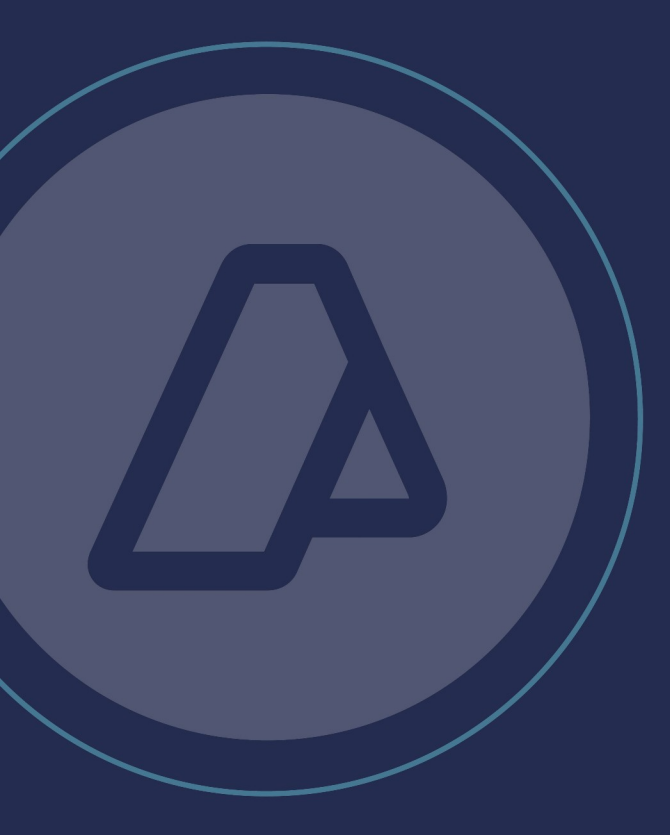

SISA - Sistema de Información Simplificado Agrícola